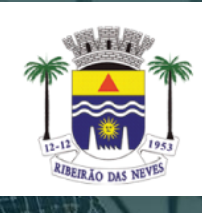

## Prefeitura Municipal de **RIBEIRÃO DAS NEVES**

### ACESSO AO PORTAL MINHA FOLHA

Prezados (as);

Segue orientações quanto ao acesso ao portal Minha Folha. Neste site, o servidor terá acesso ao Contracheque, Ficha Financeira, Informe de Rendimentos, entre outros dados.

### Passo I – Link de Acesso

Acesse pelo link:

https://minhafolha.betha.cloud/

# **BETHA**

Fazer login

Não possui uma conta? Crie uma.

Usuário

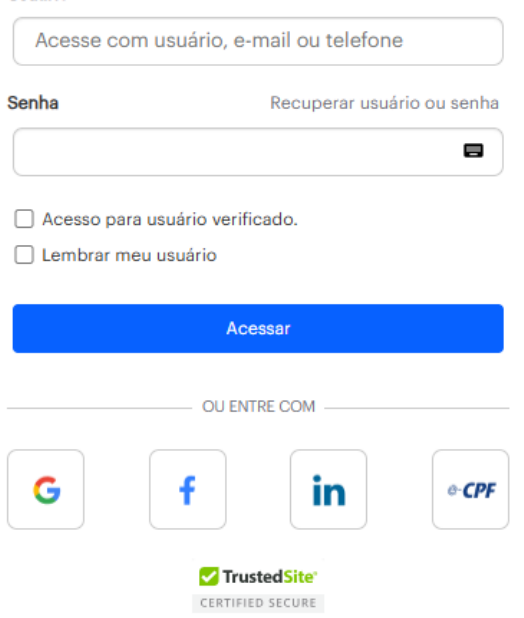

### Passo 2 – Acesso Padrão

O acesso padrão é realizado conforme exemplo abaixo:

### Usuário: CPF (somente números)

### Senha: DATA DE NASCIMENTO COMPLETA (somente números)

# **ΒΕΤΗΑ**

#### Fazer login

| 12345678900     |                            |
|-----------------|----------------------------|
| Senha           | Recuperar usuário ou senha |
| 09071900        | 8                          |
| Acesso para usu | ário verificado.           |
| Lembrar meu us  | uário                      |
|                 |                            |
|                 | Acessar                    |
|                 |                            |
|                 | - OU ENTRE COM             |
|                 | OU ENTRE COM               |
| G               | f in e-con                 |
| G               | f in <i>e-CPF</i>          |

### Passo 3 – Esqueci Minha Senha

Caso precise redefinir sua senha, basta solicitar no campo abaixo, destacado de vermelho:

| BETHA                              | l de la construcción de la construcción de la construcción de la construcción de la construcción de la constru |
|------------------------------------|----------------------------------------------------------------------------------------------------|
| Fazer login<br>Não possui uma cont | a? Crie uma.                                                                                                   |
| Usuário                            |                                                                                                    |
| camila.coelho                      |                                                                                                    |
| Senha                              | Recuperar usuário ou senha                                                                                     |
|                                    |                                                                                                    |

Então, a tela de recuperação será aberta, solicitando o meio de recuperação, via celular ou e-mail.

### Recuperar conta

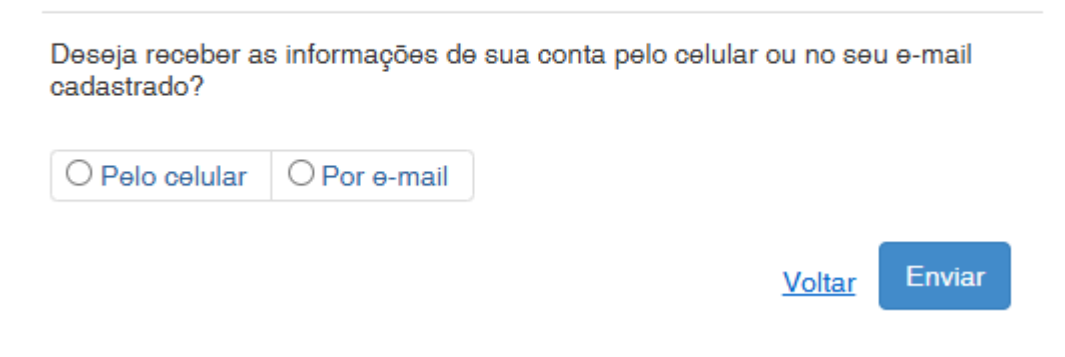

Após o preechimento, você receberá um link para redefinir a senha, conforme abaixo:

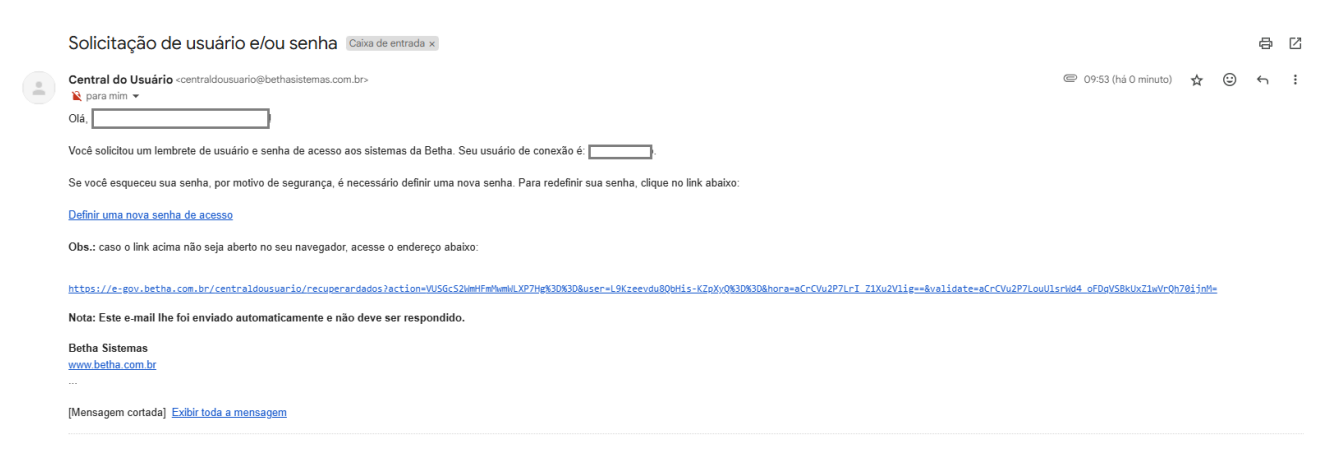

Basta clicar no link informado e realizar a redefinição da senha.

### Passo 4 – Não consigo acesso

Para alguns servidores que já possuem um usuário ativo no sistema Betha, aparecerá a seguinte mensagem:

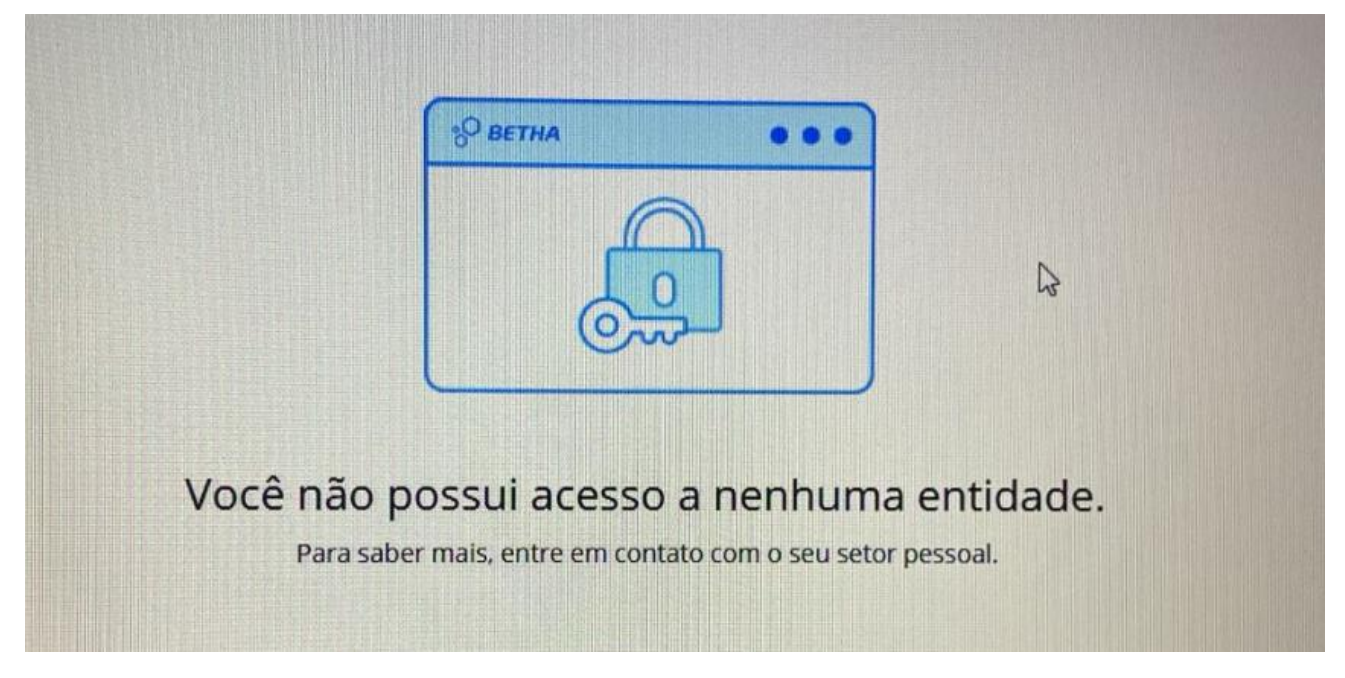

Nestes casos, é necessário realizar o acesso ao Minha Folha através de outro navegador (Chome, Firefox, Edge...), ou acessar através de uma Guia Anônima.

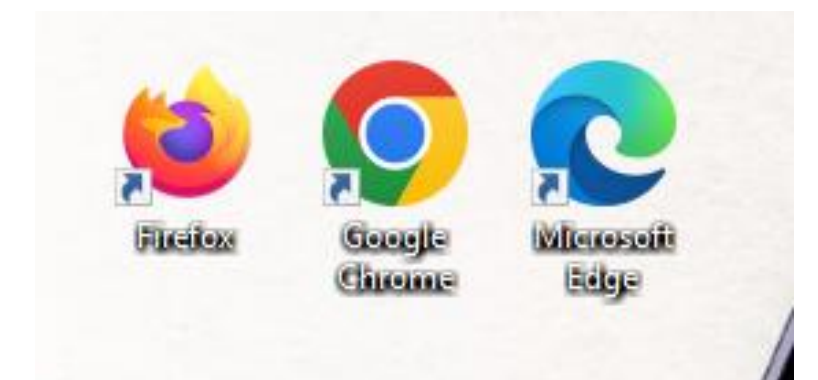

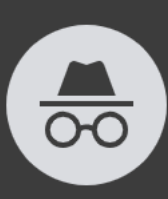

#### Você entrou no modo de navegação anônima

Como outros usuários deste dispositivo não terão acesso à sua atividade, você pode navegar com mais privacidade. Isso não vai mudar a forma como os dados são coletados pelos sites que você acessa e pelos serviços que eles usam, incluindo o Google. Os downloads, favoritos e itens da Lista de leitura ainda serão salvos. <u>Saiba mais</u>

O Chrome não vai salvar:

- Seu histórico de navegação
- Cookies e dados de sites
- Informações inseridas em formulários
- Os websites que você visitaSeu empregador ou sua escola

visível para:

Seu provedor de acesso à Internet

É possível que sua atividade ainda esteja

#### Bloquear cookies de terceiros

Com esse recurso ativado, os sites não podem usar cookies que rastreiem você pela **O** Internet. Algumas funções dos sites podem não funcionar.

### Passo 5 – Acesso aos recibos

Ao acessar o portal, você terá acesso à varias informações funcionais, como segue abaixo:

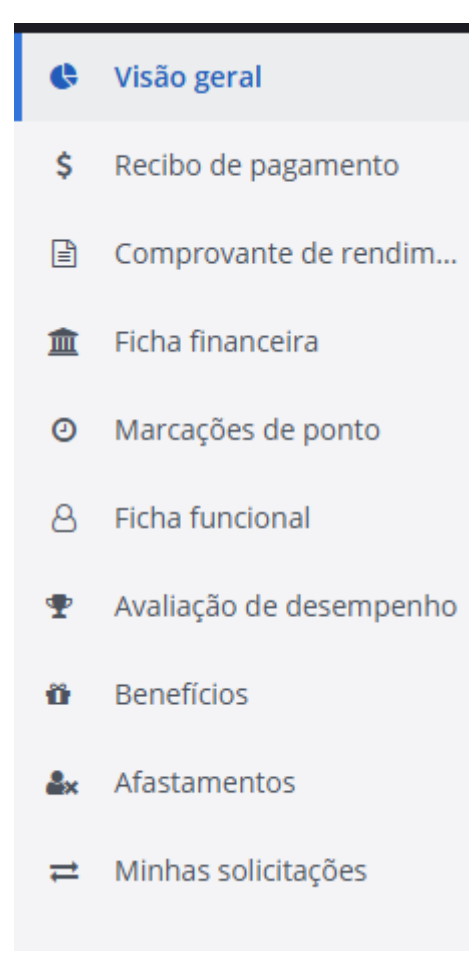

| =  | <b>B</b> Minha Folha    |                                                                  |                                                                         | o = 💭 🥥 |
|----|-------------------------|------------------------------------------------------------------|-------------------------------------------------------------------------|---------|
| e  | Visão geral             | 🏦 Entidade: MUNICIPIO DE RIBEIRAO DAS NEVES 🗸 Perfil: Servidor 🗸 |                                                                         |         |
| \$ | Recibo de pagamento     | Visão geral                                                      |                                                                         |         |
| Ð  | Comprovante de rendim   |                                                                  | \$ Último recibo - Mensal (Integral) 03/2025                            |         |
| 盦  | Ficha financeira        | Bem-vinda, 🛀 !                                                   |                                                                         |         |
| 0  | Marcações de ponto      | Matrícula: (Alterar matrícula)                                   |                                                                         |         |
| 8  | Ficha funcional         | Ultima atividade da conta: há 10 minutos                         |                                                                         |         |
| Ŧ  | Avaliação de desempenho |                                                                  | A sua entidade ainda <b>não liberou</b> o seu recibo para visualização. |         |
| ø  | Benefícios              |                                                                  | Últimas solicitações                                                    |         |
| ۵× | Afastamentos            | FILTRAR POR Não lidas                                            |                                                                         |         |
| =  | Minhas solicitações     | (R Importante)                                                   | MARCAR COMO LIDA                                                        |         |
|    |                         | COMO COMUNICAR UM A                                              | CIDENTE DE TRABALHO?                                                    |         |

Servidor (a), a Superintendência de Recursos Humanos segue à disposição, buscando praticidade e autonomia no acesso às suas informações funcionais!

Em caso de dúvidas, nos chame no Whatsapp - (31)3625-5116